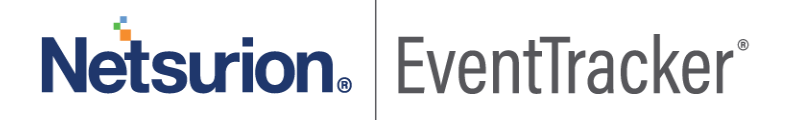

# How to- Configure RWTD (Remote Workforce Threat Detection) Knowledge Packs EventTracker v9.3

Publication Date: August 7, 2020

#### Abstract

This guide provides instructions to configure RWTD knowledge packs. Once EventTracker is configured to collect and parse logs, dashboard and alerts can be configured for remote workforce threat detection.

#### Scope

The configuration details in this guide are consistent with EventTracker version 9.3.

The information contained in this document represents the current view of Netsurion on the issues discussed as of the date of publication. Because Netsurion must respond to changing market conditions, it should not be interpreted to be a commitment on the part of Netsurion, and Netsurion cannot guarantee the accuracy of any information presented after the date of publication.

This document is for informational purposes only. Netsurion MAKES NO WARRANTIES, EXPRESS OR IMPLIED, AS TO THE INFORMATION IN THIS DOCUMENT.

Complying with all applicable copyright laws is the responsibility of the user. Without limiting the rights under copyright, this paper may be freely distributed without permission from Netsurion, if its content is unaltered, nothing is added to the content and credit to Netsurion is provided.

Netsurion may have patents, patent applications, trademarks, copyrights, or other intellectual property rights covering subject matter in this document. Except as expressly provided in any written license agreement from Netsurion, the furnishing of this document does not give you any license to these patents, trademarks, copyrights, or other intellectual property.

The example companies, organizations, products, people and events depicted herein are fictitious. No association with any real company, organization, product, person or event is intended or should be inferred.

© 2020 Netsurion. All rights reserved. The names of actual companies and products mentioned herein may be the trademarks of their respective owners.

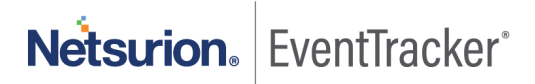

## **Table of Contents**

| 1. | (   | Ove      | erviev        | W                                                                          | 3      |
|----|-----|----------|---------------|----------------------------------------------------------------------------|--------|
| 2. |     | Pre      | requi         | isites                                                                     | 3      |
| 3. | 3.1 | Imp<br>L | ortin<br>Knov | ng Knowledge Packs for Remote Workforce Threat Detection<br>wledge Objects | 3<br>3 |
|    | 3.2 | 2        | Dasł          | hboard                                                                     | 5      |
|    | 3.3 | 3        | Aler          | ts                                                                         | 8      |
|    |     | 3.3.     | 1             | Custom Alert                                                               | 9      |
|    |     | 3.3.     | 2             | Importing RWTD alerts1                                                     | 0      |
|    | 3.4 | 1        | Mac           | chine Learning Jobs                                                        | .3     |
| 4. | 4.1 | RW       | TD A<br>Ann   | lert/Dashboard Details                                                     | 4      |
|    | 4.2 | 2        | Use           | Cases                                                                      | 4      |
|    | 4.3 | 3        | Sam           | ple Alerts1                                                                | .5     |
|    | 4.4 | 1        | Dasł          | hboards1                                                                   | 7      |

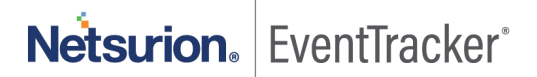

## 1. Overview

Work from home or outside the office requires a remote connection to the organization's VPN. This increases the vulnerability risk of the organization's network. To combat the rapid increase in the remote workforce threat, EventTracker generates alerts using firewall devices descriptions. Alerts can be configured for remote workforce threat detection.

## 2. Prerequisites

- EventTracker v9.3 should be installed.
- **PowerShell 5.0** should be installed on the EventTracker Manager.
- Latest Knowledge Object files having version number 3.0.
- Latest golden image or ET93U20-8009.
- Following are the products which we support for RWTD Knowledge packs.

| VPN                    | Cloud Suite | Authenticator |
|------------------------|-------------|---------------|
| Cisco ASA Firewall     | G Suite     | OKTA SSO      |
| FortiGate Firewall     | Office 365  | DUO Security  |
| Palo Alto Firewall     |             | Azure AD      |
| Sophos XG Firewall     |             | Windows       |
| WatchGuard XTM         |             |               |
| Firewall               |             |               |
| SonicWall UTM Firewall |             |               |

## 3. Importing Knowledge Packs for Remote Workforce Threat Detection

### 3.1 Knowledge Objects

- 1. Click Knowledge objects under the Admin option in the EventTracker manager page.
- Locate the respective product folder in %et\_install\_path%\Knowledge Packs\ and locate file named KO\_<Supported product name>.etko.

Note: If the folder name is not available, kindly install the update ET93U20-8009.

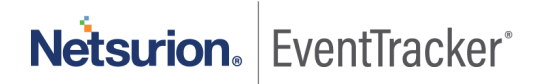

| Import             |           | ×     |
|--------------------|-----------|-------|
| KO_Office 365.etko | se Upload |       |
|                    |           |       |
|                    |           |       |
|                    |           |       |
|                    |           |       |
|                    |           |       |
|                    |           |       |
|                    |           |       |
|                    |           |       |
|                    |           |       |
|                    |           |       |
|                    |           | Close |

#### Figure 1

3. Now select all the checkbox and then click  $\blacksquare$  'Import'.

| Impo | rt                                       |                     | ×            |
|------|------------------------------------------|---------------------|--------------|
| Sel  | ect file                                 | 🚍 Br                | rowse Upload |
|      | Object name                              | Applies to          | Group name   |
|      | Office365 Exchange Mail Traffic Details  | Microsoft office365 | Office 365   |
| •    | Office365 Exchange Message Trace Details | Microsoft office365 | Office 365   |
|      | Office365 Unified Audit Logging          | Microsoft office365 | Office 365   |
| 1    | Office365 Usage Statistics               | Microsoft office365 | Office 365   |
|      |                                          |                     | Import Close |

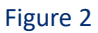

4. Knowledge objects are now imported successfully.

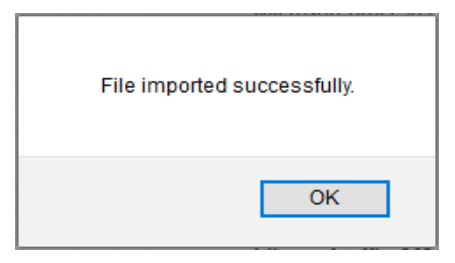

Figure 3

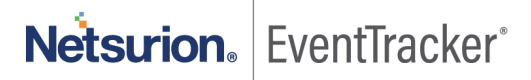

- 5. Please follow the above steps to download the KO's on other devices. RWTD package will contain KO for the supported devices.
- 6. Once KO's are imported for the required devices, check the KO version.

| ≡ | Netsurion EventTrack                                                                                                    |       |        |                                                       |                |                                 |                |             | _       |     |
|---|----------------------------------------------------------------------------------------------------|-------|--------|-------------------------------------------------------|----------------|---------------------------------|----------------|-------------|---------|-----|
| = | Knowledge Objects                                                                                                    |       |        |                                                       | Edit object    |                                 |                |             | ×       |     |
| Q |                                                                                                    |       |        |                                                       | Object name    | Office365 Unified Audit Logging |                |             |         |     |
| R | Search objects                                                                                                    | Q Q   | Ac     | tivate Now                                            | Applies to     | Microsoft office365             | Object version | 3.0         |         |     |
|   |                                                                                                    |       |        |                                                       | Description    |                                 |                |             |         |     |
|   | Groups                                                                                                    | 🕀 🗭 🗓 | Object | name Office365 Unified Audit Logging                  | Select a group | Office 365                      | ▼ Enabled      |             |         |     |
|   | Accellion SFT                                                                                                    | î.    | Applie | s to Microsoft office365                              |                |                                 |                |             | - 1     |     |
|   | Deep Instinct                                                                                                    |       | Rules  |                                                       |                |                                 |                | Course of C |         |     |
|   | Duo Security                                                                                                    |       |        | Title                                                 |                |                                 |                | Save        | e       | Eve |
|   | EventTracker                                                                                                    |       |        | Office365 Unified Audit Logging<br>Message Signature: |                | UnifiedAudit                    | Office 365     |             |         | 323 |
|   | 🖬 <sub>G suite</sub>                                                                                                    |       |        | Message Exception:                                    |                |                                 |                |             |         |     |
|   | Microsoft Exchange                                                                                                    |       |        | Expressions                                           |                |                                 |                |             |         |     |
|   | Office 365                                                                                                    |       |        | Expression type                                       |                | Expression 1                    |                | Expres      | ssion 2 |     |
|   | Office365 Exchange Mail Traffic Details<br>Office365 Exchange Message Trace D<br>Office365 Unified Audit Logging<br>Office365 Usage Statistics |       |        | Key Value Delimiter                                   |                | -                               |                | /n          |         |     |

Figure 4

7. Please do the source type mapping with respective system after importing the KO.

#### 3.2 Dashboard

In EventTracker 9.3, we have added a new feature to import/export the dashlet. Following is the procedure.

1. Login into EventTracker Web console.

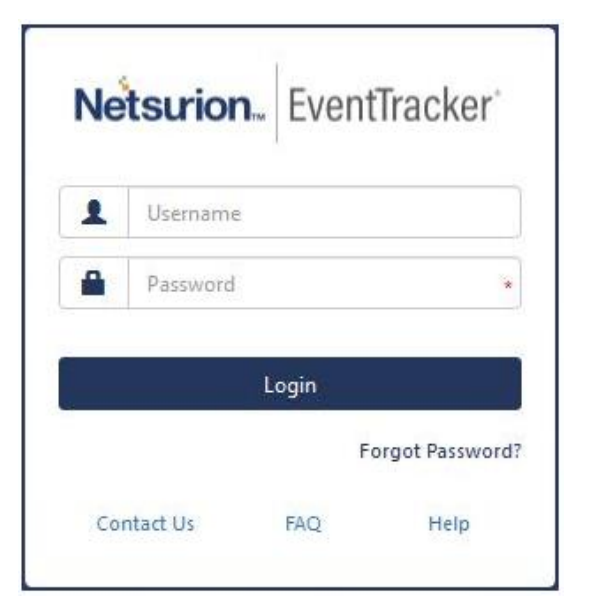

Figure 5

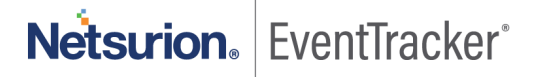

2. Go to My Dashboard option.

| × Netsurion      | . EventTr |
|------------------|-----------|
| Dashboard        |           |
| Home             |           |
| My Dashboard     |           |
| Threats          |           |
| Incidents        |           |
| Machine Learning |           |
| MITRE ATT&CK™    |           |
| Change Audit     |           |
| Compliance       |           |
| Security Summary |           |

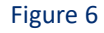

3. Click **Import** and select Dashboard\_VPN.etwd file from %et\_install\_path%\Knowledge Packs\RWTD\Configuration.

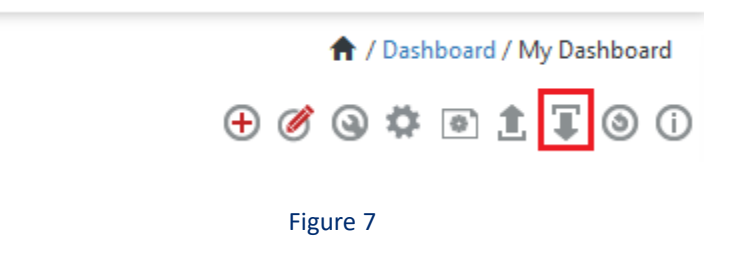

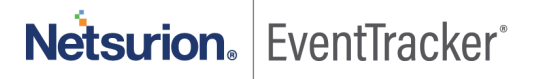

| h | mport                                                                                                    |                                                               |
|---|----------------------------------------------------------------------------------------------------|---------------------------------------------------------------|
|   | Note: If dashlet configured using persisted report, first import the report and proceed with imp<br>dashlet. | ed report, first import the report and proceed with importing |
|   | Dashboards_VPN.etwd 🗁 Browse                                                                                 | Upload                                                        |
|   |                                                                                                    |                                                               |
|   |                                                                                                    |                                                               |
|   |                                                                                                    |                                                               |
|   |                                                                                                    |                                                               |
|   |                                                                                                    |                                                               |
|   |                                                                                                    |                                                               |
|   |                                                                                                    |                                                               |
|   |                                                                                                    |                                                               |
|   |                                                                                                    |                                                               |
|   |                                                                                                    | Close                                                         |

Figure 8

4. Click upload and select **Dashboard** you want to import.

| nport                                                                                                    |                           |                         |                           |              |  |  |  |  |  |  |  |
|----------------------------------------------------------------------------------------------------|---------------------------|-------------------------|---------------------------|--------------|--|--|--|--|--|--|--|
| Note: If dashlet configured using persisted report, first import the report and proceed with importing dashlet. |                           |                         |                           |              |  |  |  |  |  |  |  |
| Available widgets                                                                                               |                           |                         |                           |              |  |  |  |  |  |  |  |
| Select All                                                                                                    |                           |                         |                           |              |  |  |  |  |  |  |  |
| VPN Login by User                                                                                               | VPN Login by Geolocation  | VPN Login by IP address | VPN Login failed by user  |              |  |  |  |  |  |  |  |
| VPN Login failed by geolo                                                                                       | ✓ VPN Login Success Trend | VPN Login failed Trend  | VPN Login failed by IP Ad |              |  |  |  |  |  |  |  |
|                                                                                                    |                           |                         |                           |              |  |  |  |  |  |  |  |
|                                                                                                    |                           |                         |                           |              |  |  |  |  |  |  |  |
|                                                                                                    |                           |                         |                           |              |  |  |  |  |  |  |  |
|                                                                                                    |                           |                         |                           |              |  |  |  |  |  |  |  |
|                                                                                                    |                           |                         |                           |              |  |  |  |  |  |  |  |
|                                                                                                    |                           |                         |                           | Import Close |  |  |  |  |  |  |  |
|                                                                                                    |                           |                         |                           | Close        |  |  |  |  |  |  |  |

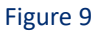

- 5. Click **Import** to upload all the selected dashboards.
- 6. Follow the above steps to import the required dashboards from the same path.

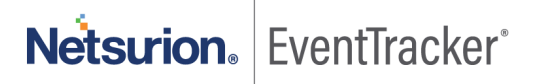

### 3.3 Alerts

Steps to import the alerts.

- 1. Launch the EventTracker Control Panel.
- 2. Double click Export Import Utility, and then click the Import tab.

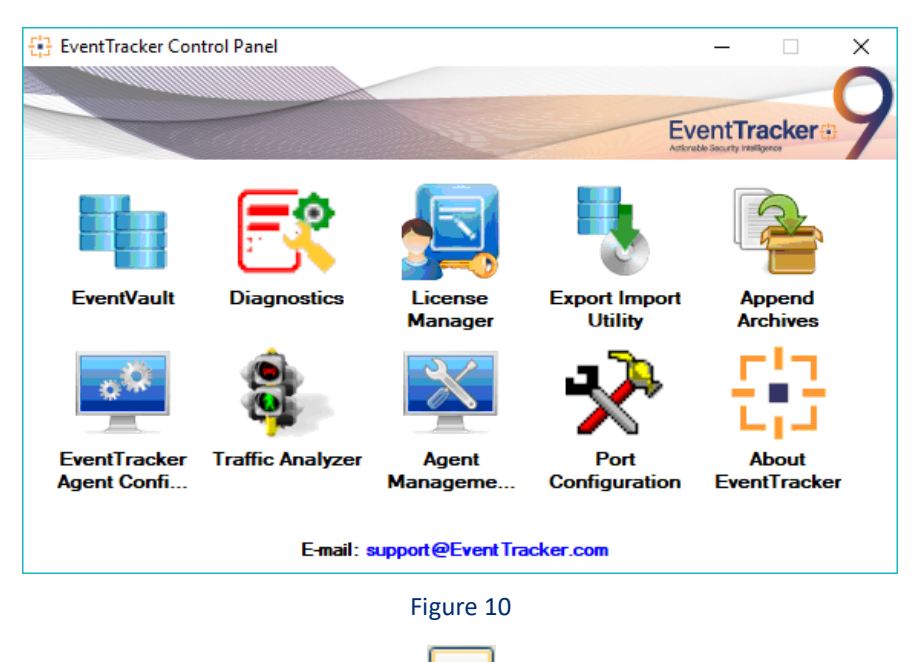

3. Click the Alert option, and then click Browse

| 💺 Export Import Utility |                                                                                                    | -                                                                                                    |            | ×  |
|-------------------------|----------------------------------------------------------------------------------------------------|----------------------------------------------------------------------------------------------------|------------|----|
| Export Import           |                                                                                                    |                                                                                                    |            |    |
|                         | me of the Alerts file. Use the '' button<br>Location<br>☑ Import E-mail settings<br>Set Active<br>④ Only if notifications set<br>○ By default<br>Watchlist Configuration<br>☑ Import Watchlist configuration<br>This setting is applicable only for<br>Note: If this option is enabled th | on to browse and locate the import file.<br>This setting is applicable only for imports from Legacy (<br>Alert files. For v7, the active status will be set based or<br>"Active" key available in the configuration section.<br>on<br>re user should make sure the watchlist configured.<br>the user should make sure the watchlist groups are available | iv6x)<br>1 |    |
| Machine learning        | Source :<br>[*isalt                                                                                                    | Import                                                                                                    | <br>Clo    | se |

Figure 11

- 4. Locate the respective product folder in %et\_install\_path%\Knowledge Packs\ and locate file named Alert\_<Supported product name>.isalt., and then click Open.
- 5. To import alerts, click **Import**.

EventTracker displays a success message.

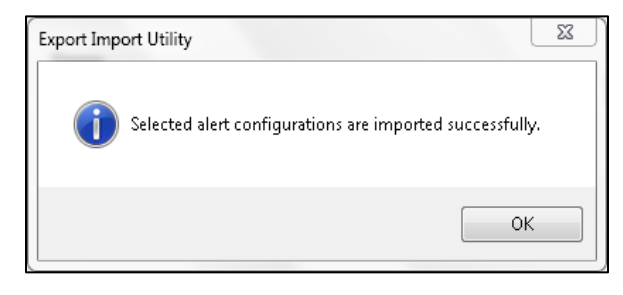

Figure 12

6. Click **OK**, and then click **Close**.

Kindly follow the above steps to import the alerts on other devices.

#### 3.3.1 Custom Alert

For custom alert, follow the instructions given below to add console side remedial action.

**Note**: The latest golden image or Update ET93U20-8009 should be installed.

- 1. Login to EventTracker manager console.
- 2. Go to Admin > Alert.
- 3. Search for Custom alert e.g. Sophos XG Firewall: VPN login failed.

| Alerts                                               |                                                |        |        |       |                                         |                                     |                               |                                   |                               | A.                         | / Admin / Alerts |
|------------------------------------------------------|------------------------------------------------|--------|--------|-------|-----------------------------------------|-------------------------------------|-------------------------------|-----------------------------------|-------------------------------|----------------------------|------------------|
| Show All 🗸                                           |                                                |        |        |       |                                         |                                     | Search by Alert na            | me 🖌                              | So                            | phos XG Firewall: VPN logi | Q Q              |
| 10                                                   | 9                                              |        |        |       | 10                                      | User 📗                              | 10                            | 10                                | Se                            | High1                      | 2                |
| Available Alerts<br>Total number of alerts available | Active Alerts<br>Total number of active alerts |        |        |       | System/User Det<br>Count for system and | fined Alerts<br>user defined alerts |                               | Alerts by Th<br>Count of alerts b | reat Level<br>by threat level |                            |                  |
| Activate Now Click 'Activate Now' after make         | ing all changes                                |        |        |       |                                         |                                     |                               |                                   |                               | Total: 1 Page Si           | ze 25 🗸          |
| Alert Name 🔨                                         | Ţ                                              | Threat | Active | Email | Forward as<br>SNMP                      | Forward as<br>Syslog                | Remedial Action<br>at Console | Remedial Action<br>at Agent       |                               | Applies To                 |                  |
| βδ Sophos XG Firewall: VPN login failed              |                                                |        |        |       |                                         |                                     |                               |                                   | VPN logs                      |                            |                  |
|                                                      |                                                |        |        |       |                                         |                                     |                               |                                   |                               |                            |                  |

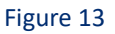

4. Edit the alert and go to Action tab > Console Remedial Action and in file section, and add the following location

"%et\_install\_path%\ScheduledActionScripts\Suspicious Login\SuspiciousLogin.exe"

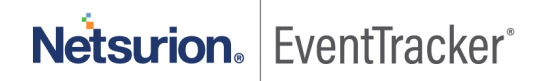

| Alerts                                                                                                    |                                                                                                |          |               |              |        |                | <b>†</b> /   | Admin / Alerts / | Wizard |
|----------------------------------------------------------------------------------------------------|------------------------------------------------------------------------------------------------|----------|---------------|--------------|--------|----------------|--------------|------------------|--------|
| Configuration                                                                                                    |                                                                                                | Back     | Event Details | Event Filter | Custom | <u>Systems</u> | Actions Next |                  | \$     |
| Alexandra (                                                                                                    | Theorem I and                                                                                  | *1       | and a lateral |              |        |                |              |                  |        |
| Alert name                                                                                                    | Inreat level                                                                                   |          | reshold level |              |        |                |              |                  |        |
| Sophos XG Firewall: VPN login failed                                                                                                    | Serious                                                                                        | <b>~</b> | Low           |              |        |                |              |                  | ~      |
| Applies to                                                                                                    | Alert version                                                                                  |          |               |              |        |                |              |                  |        |
| VPN logs                                                                                                    | 1.0                                                                                            |          |               |              |        |                |              |                  |        |
|                                                                                                    |                                                                                                |          |               |              |        |                |              |                  |        |
| Email         SNMP         Syslog         Agent Remedial Action         Console Remedial Action           Remedial Action at Console         Select a file to execute when an event occurs         Select a file to execute when an event occurs           The order of command line arguments to the file is as shown in the example given below         Eg: Cimyfilebat Event Type, Log Type, Computer, Source, Category, Event Id, User, Description, Alert           File         "%et_install_path%jScheduledActionScripts/Suspicious Login/SuspiciousLogin.exe" | Name, Log Time, Alert Time, Incident Number, Domain, Group Name, System Description, Site Name |          |               |              |        |                |              |                  |        |
|                                                                                                    |                                                                                                |          |               |              |        |                |              | Finish C         | ancel  |
|                                                                                                    | Figure 14                                                                                      |          |               |              |        |                |              |                  |        |

#### 3.3.2 Importing RWTD alerts

To import RWTD alerts

- 1. Launch the EventTracker Control Panel.
- 2. Double click Export Import Utility, and then click the Import tab.

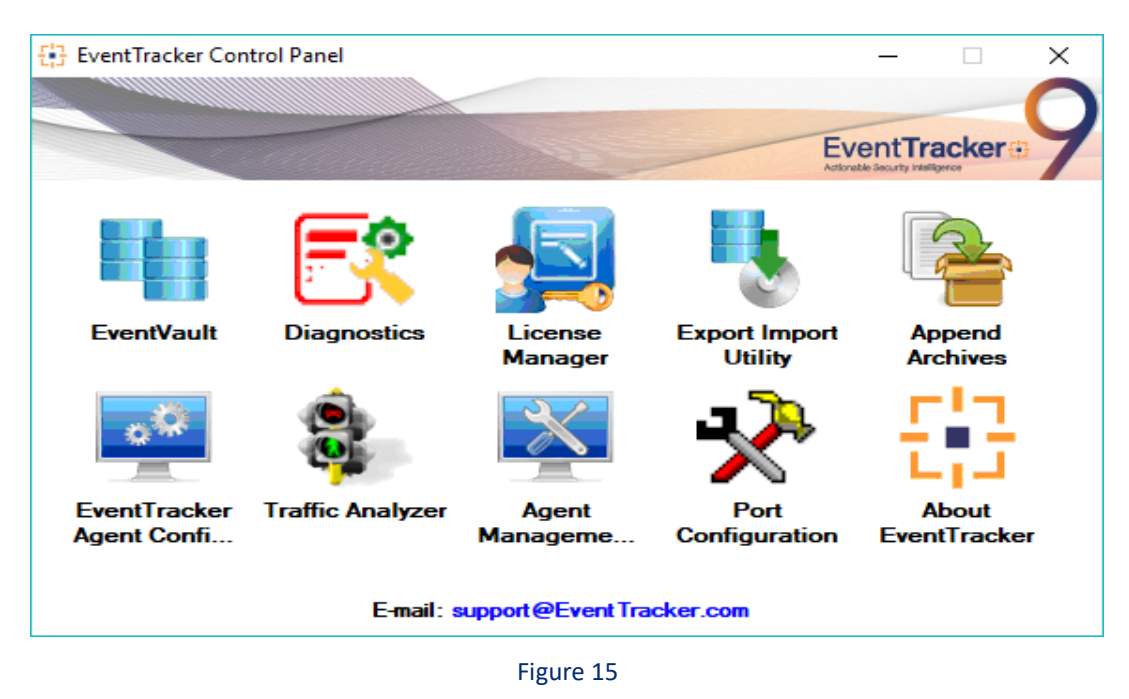

3. Click the Alert option, and then click Browse

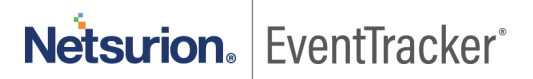

| 🖞 Export Import Utility                                        |                                       |                                                    | -                    |           | ×  |  |  |  |
|----------------------------------------------------------------|---------------------------------------|----------------------------------------------------|----------------------|-----------|----|--|--|--|
| Export Import                                                  |                                       |                                                    |                      |           |    |  |  |  |
| 1. Provide the path and file na<br>2. Click the Import button. | me of the Alerts file. Use the '' but | on to browse and locate the import file.           |                      |           |    |  |  |  |
| Ontions                                                        | Location                              |                                                    |                      |           |    |  |  |  |
| Category                                                       | Import E-mail settings                |                                                    |                      |           |    |  |  |  |
|                                                                | Set Active                            |                                                    |                      |           |    |  |  |  |
| <ul> <li>Filters</li> </ul>                                    | Only if notifications set             | Alert files. For v7, the active status will be set | Legacy (<br>based on | v6x)<br>1 |    |  |  |  |
| Alerts                                                         | O By default                          | "Active" key available in the configuration se     | ction.               |           |    |  |  |  |
| O Systems and Groups                                           | Watchlist Configuration               |                                                    |                      |           |    |  |  |  |
| O Talva Vela                                                   | Import Watchlist configuration        |                                                    |                      |           |    |  |  |  |
|                                                                | This setting is applicable only f     | or alerts which have Advanced watchlist config     | ured.                | hla       |    |  |  |  |
| ◯ Reports                                                      | on the console where the alert        | s are imported.                                    | are avalia           | Die       |    |  |  |  |
|                                                                |                                       |                                                    |                      |           |    |  |  |  |
|                                                                |                                       |                                                    |                      |           |    |  |  |  |
|                                                                | Source :                              |                                                    |                      | _         |    |  |  |  |
|                                                                | ".isalt                               |                                                    |                      |           |    |  |  |  |
|                                                                |                                       |                                                    |                      |           |    |  |  |  |
|                                                                |                                       |                                                    |                      |           |    |  |  |  |
|                                                                |                                       | Impo                                               | rt.                  | Clau      |    |  |  |  |
|                                                                |                                       | Inpo                                               |                      | CIO       | 36 |  |  |  |

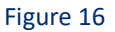

#### Locate Alerts\_RWTD.isalt file from

%et\_install\_path%\KnowledgePacks\RWTD\Configuration\Alerts\_RWTD.isalt

- 4. Click **import** to complete the configuration.
- 5. Login to EventTracker manager console.
- 6. Go to Admin > Alert.

There are 4 new alerts are available in the alert management.

- Geographically improbable access detected
- Login activity from blacklisted location
- Suspicious multiple login attempts from same IP address
- Email with pandemic or corona subject
- 7. The default SuspiciousLogin.config is given in the update to parse username and IP address for the RWTD alerts. The below steps are given only for the custom alerts if want to extract the username and IP address from them.

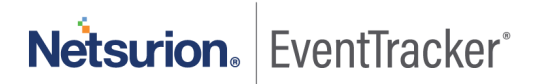

- 8. Now, register the alert in SuspiciousLogin.config with its regex for parsing username and IP address.
- 9. In EventTracker manager, go to following location.

%et\_install\_path%\ScheduledActionScripts\Suspicious Login.

10. Open SuspiciousLogin.config file and add the section as show below.

```
<?xml version="1.0" encoding="utf-8" ?>
1
    <configuration>
2
3
        <AlertConfiguration>
4
           5
              <activities>
                  <Simult available="false"/>
6
                  <multiuser available='True'/>
7
8
                  9
              </activities>
              <regex>(?s)ClientIP\s=\s(?&lt;LoginIP&gt;[^\s]+).*?UserId\s=\s(?&lt;Username&gt;[^\s]+)</regex>
0
.1
           </alert>
           kalert Name='Sophos XG Firewall: VPN login failed'>
.2
3
           <activities>
             <Simult available='true'/>
.4
              <multiuser available='true'/>
5
            <blacklist available='true'/>
.6
.7
           </activities>
         ....<regex>(?s)ClientIP\s=\s(?&lt;LoginIP&gt;[^\s]+).*?UserId\s=\s(?&lt;Username&gt;[^\s]+)</regex>
.8
           </alert>
9
        </AlertConfiguration>
!0
11
        <Country>
!2
           <value>PK</value>
!3
           <value>CN</value>
14
        </Country>
!5
       <Speed>400</Speed>
!6
   </configuration>
```

#### Sample Configuration

```
<alert Name='Sophos XG Firewall: VPN login failed'>
        <activities>
            <Simult available='true'/>
            <multiuser available='true'/>
            <blacklist available='true'/>
            <blacklist available='true'/>
            </activities>
            <regex>(?s)ClientIP\s=\s(?&lt;LoginIP&gt;[^\s]+).*?UserId\s=\s(?&lt;User
name&gt;[^\s]+)</regex>
</alert>
```

11. If facing any issue with regex creation, kindly contact <u>Security Intelligence</u> team with sample Log.

### 3.4 Machine Learning Jobs

- 1. Launch the EventTracker control panel.
- 2. Click on Export import Utility > Import tab.

| 🐁 Export Import Utility                                                                                                    |                                                                                       | × |
|----------------------------------------------------------------------------------------------------|---------------------------------------------------------------------------------------|---|
| Export Import Utility Export Import  Provide the path and file na Cick the Import button  Options  Category  Filters  Alerts  Systems and Groups  Token Value  Benotts | ame of Machine learning file. Use the '' button to browse and locate the import file. | × |
| Machine learning                                                                                                    | Import                                                                                | 8 |

Figure 17

3. Click on **Machine learning** and **Browse** for ML\_RWTD.is rule file in following location %et\_install\_path%\Knowledge Packs\RWTD\Configuration.

Once Machine learning jobs are imported. It will display the follow message.

| Export Import Utility                                  |     |
|--------------------------------------------------------|-----|
| Selected machine learning jobs are imported successful | ly. |
| ОК                                                     |     |

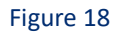

4. Click **OK** to complete the importing.

## 4. RWTD Alert/Dashboard Details

### 4.1 Applicable Log Sources

The alerts and dashboards are available for 3 types of log sources which are as below.

| Cloud Suite | Authenticator                               |
|-------------|---------------------------------------------|
| G Suite     | OKTA SSO                                    |
| Office 365  | DUO Security                                |
|             | Azure AD                                    |
|             | Windows                                     |
|             |                                             |
|             |                                             |
|             | <b>Cloud Suite</b><br>G Suite<br>Office 365 |

### 4.2 Use Cases

By providing the alerts and dashboards, we are trying to solve the following use cases which the enterprises are on the lookout.

**VPN** Devices

- Successful Logins from rare/unexpected Countries
- Geographically improbable access (when the same account is logged into in a short time period from distant locations)
- Password Spraying (brute force attack)
- Too many failed VPN logins
- How many logins happened in a day?
- Which specific user is having too many login failures?

**Cloud Suite** 

- Successful Logins from rare/unexpected Countries
- Geographically improbable access (when the same account is logged into in a short time period from distant locations)
- Password Spraying (brute force attack)
- Admin activities with changes to forwarding rules, permissions, admin account created
- Downloads from cloud shared drives

#### Authenticator

- Successful Logins from rare/unexpected Countries
- Geographically improbable access (when the same account is logged into in a short time period from distant locations)
- Password Spraying (brute force attack)
- Admin activities like adding new user, privilege escalation, adding user to a group etc.
- First login to an asset.

#### 4.3 Sample Alerts

| Alert Name  | Login activity from blacklisted location                                   |
|-------------|----------------------------------------------------------------------------|
| Event ID    | 11010                                                                      |
| Source      | EventTracker                                                               |
| Description | Login activity from blacklisted location.                                  |
|             | Source: Office 365 login activities                                        |
|             |                                                                            |
|             | IP Address: 14.1.104.10                                                    |
|             | Country Code: PK                                                           |
|             | Country Name: Pakistan                                                     |
|             | Subdivision Name: Karchi                                                   |
|             | City: Karchi                                                               |
|             | Source Description:                                                        |
|             | CreationTime = 2020-04-22T04:15:58 Id = 10c5a1a3-4413-4250-ac1a-           |
|             | f424be32bc17 Operation = UserLoggedIn OrganizationId = 0ac05f5c-4238-      |
|             | 4951-89a8-2b5e518805f0 RecordType = 15 ResultStatus =                      |
|             | Succeeded UserKey = <u>10032000549D77B7@eventtracker.com</u> UserType = 0  |
|             | Version = 1 Workload = AzureActiveDirectory ClientIP =                     |
|             | 14.1.104.10 ObjectId = 00000004-0000-0ff1-ce00-                            |
|             | 000000000000 UserId = <u>Mike@Contoso.com</u> AzureActiveDirectoryEventTyp |
|             | e = 1 ExtendedProperties = [ Name = UserAgent Value = Mozilla/5.0          |
|             | (Windows NT 10.0; Win64; x64; rv:75.0) Gecko/20100101 Firefox/75.0         |
|             | Name = UserAuthenticationMethod Value = 9 Name = RequestType Value =       |
|             | OAuth2:Authorize Name = ResultStatusDetail Value = Redirect                |
|             | ] ModifiedProperties = [ ] Actor = [ ID = 44a8954a-d1e4-4d0c-bd4a-         |
|             | d363352ed751 Type = 0 ID = <u>Sana.b@eventtracker.com</u> Type = 5 ID =    |
|             | 10032000549D77B7 Type = 3 ] ActorContextId = 0ac05f5c-4238-4951-89a8-      |
|             | 2b5e518805f0 ActorIpAddress = 182.74.234.198 InterSystemsId = 92f0269a-    |
|             | ebe4-48eb-9608-59958ce1dfee IntraSystemId = f527161c-0887-429a-9ba3-       |
|             | 7ec2ea0d3e00 SupportTicketId = Target = [ID = 00000004-0000-0ff1-ce00-     |
|             | 000000000000 Type = 0 ] TargetContextId = 0ac05f5c-4238-4951-89a8-         |
|             | 2b5e518805f0 ApplicationId = e48d4214-364e-4731-b2b6-                      |

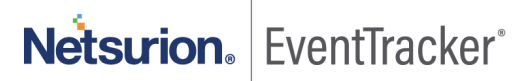

|               | 47dabf529218 RecordTypeName = AzureActiveDirectoryStsLogon UserType |
|---------------|---------------------------------------------------------------------|
|               | Name = Regular                                                      |
| Applicable to | VPN devices, O365, GSuite, OKTA SSO, DUO SSO, Windows, Azure AD     |

| Alert Name    | Suspicious multiple login attempts from same IP address |
|---------------|---------------------------------------------------------|
| Event ID      | 11012                                                   |
| Source        | EventTracker                                            |
| Description   | Multiple login attempts from same IP address.           |
|               | Source: Duo Security: Login activities                  |
|               | IP Address: 14.1.104.10                                 |
|               | Accounts Logged In:                                     |
|               | Freddie Gallagher                                       |
|               | John                                                    |
| Applicable to | VPN devices, OKTA SSO, DUO SSO, Windows, Azure AD       |

| Alert Name    | Geographically improbable access detected                       |
|---------------|-----------------------------------------------------------------|
| Event ID      | 11011                                                           |
| Source        | EventTracker                                                    |
| Description   | Geographically improbable access detected.                      |
|               | Source: Duo Security: Login activities                          |
|               | User: Freddie Gallagher                                         |
|               | Previous Login:                                                 |
|               | Date Time: 2020-05-04 02:35:30                                  |
|               | IP Address: 199.188.93.188                                      |
|               | Country: United States                                          |
|               | Subdivision Name:                                               |
|               | City:                                                           |
|               | Current Login:                                                  |
|               | Date Time: 2020-05-04 02:36:00                                  |
|               | IP Address: 14.1.104.10                                         |
|               | Country: Pakistan                                               |
|               | Subdivision Name:                                               |
|               | City:                                                           |
| Applicable to | VPN devices, O365, GSuite, OKTA SSO, DUO SSO, Windows, Azure AD |

Other existing alerts like login failure and anomalous login attempt will also be used as part of this offering.

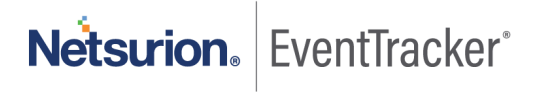

### 4.4 Dashboards

• VPN Dashboard

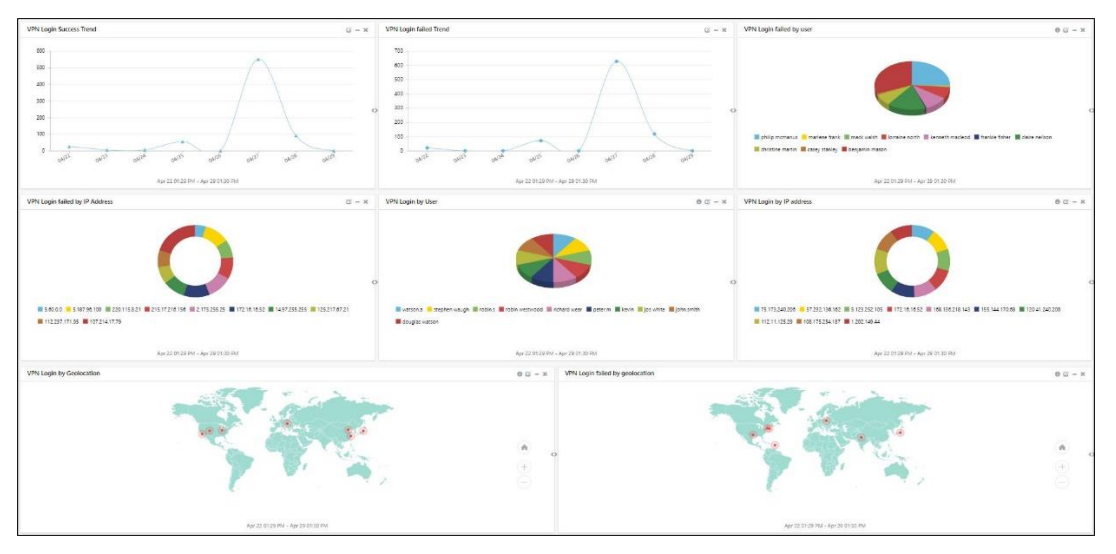

Figure 19

• Cloud Suite Dashboard

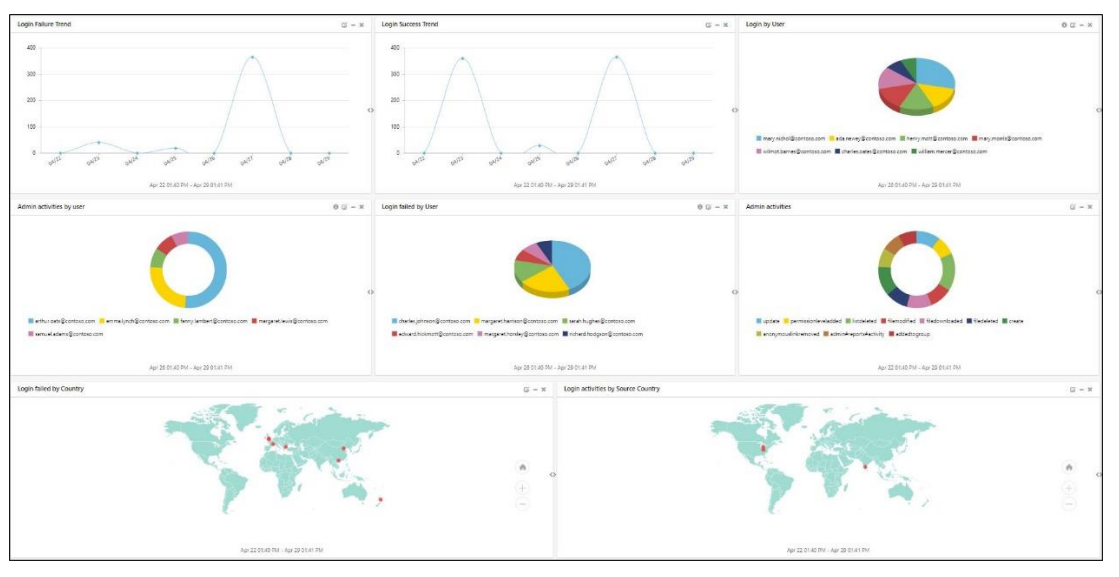

Figure 20

Netsurion. EventTracker<sup>®</sup>

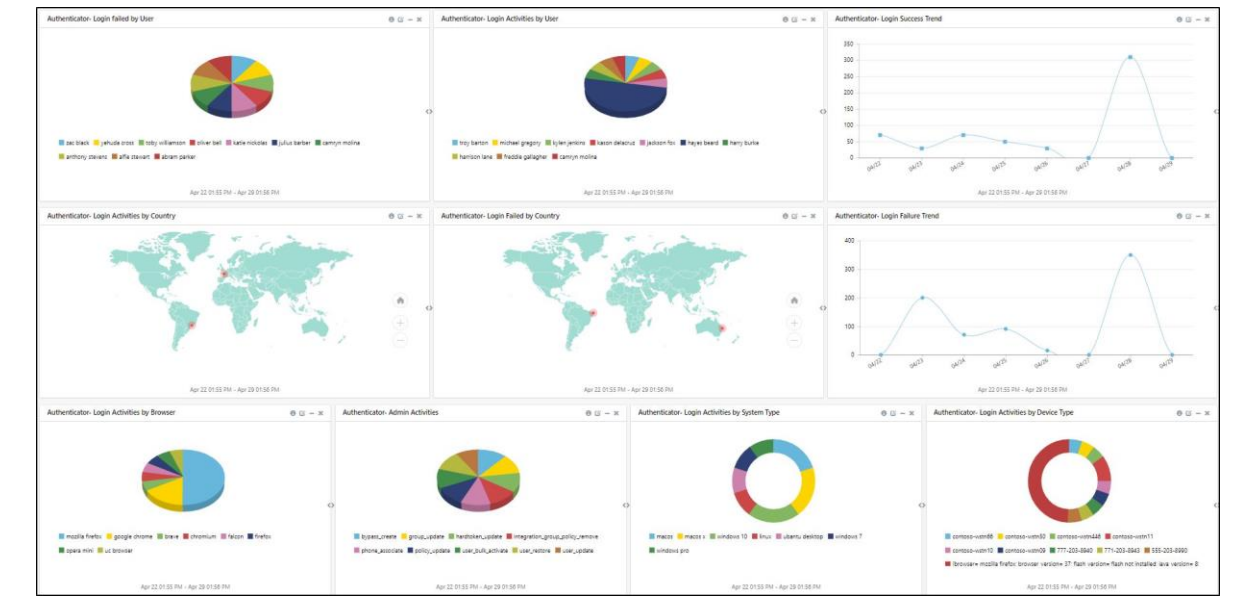

• Authenticator Dashboard

Figure 21

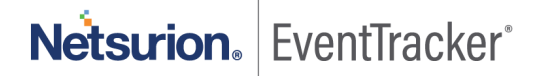